# GORILLAMEFU

#### **GORILLA EFO ABテスト操作マニュアル**

この資料には、弊社に単独所有権がある企業秘密および極秘情報が含まれています。 弊社の明確な同意を得ずに、その全部または一部を使用、複製、コピー、公表、伝達することはできません。

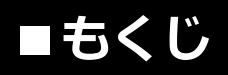

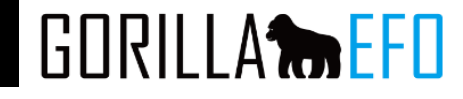

- ・画面説明 P.2
- ・ボタン説明 P.3
- ・レポート表示 P.4
- ・ABテストレポート P.5
- ・項目別ABテストレポート P.6

■ABテスト 画面説明

# GORILLA

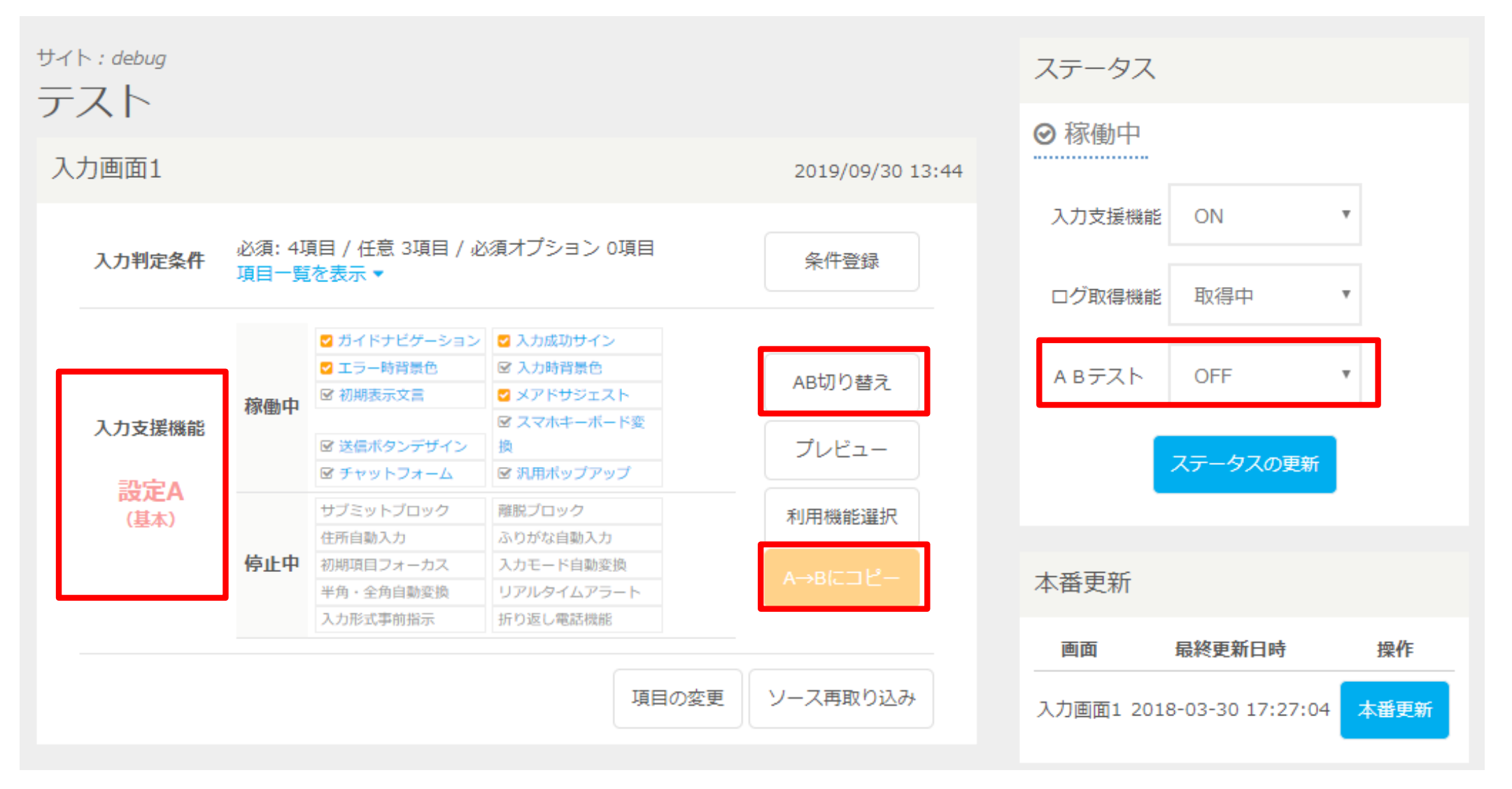

ABテストの機能について、旧EFOの画面表示と異なり、 ボタンや設定可能個所が追加されます。

#### ■ ABテスト ボタン説明

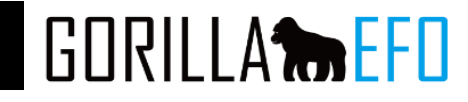

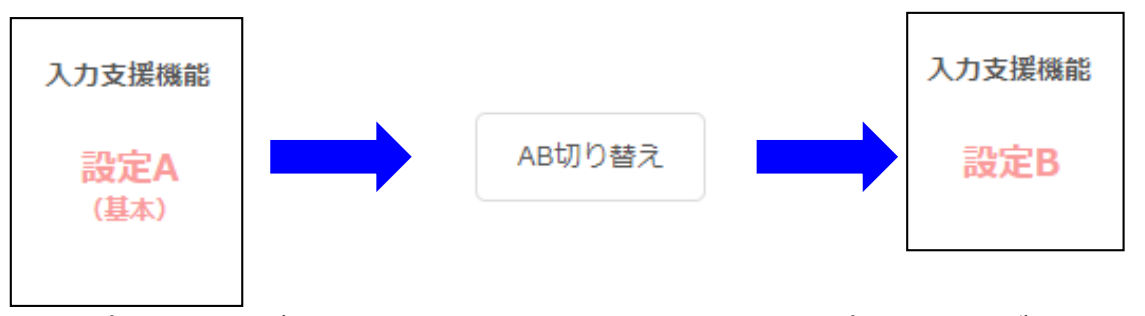

AB切り替えボタンを押すことで設定A、設定Bの切り替えが可能です。 設定A、設定Bそれぞれ別のEFO機能を設定可能です。

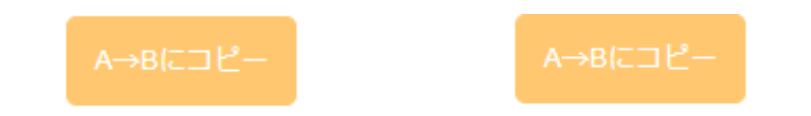

上記ボタンにて、設定Aを設定Bへ/設定Bを設定Aへコピーを行うことも可能です。 設定Aの一部だけを変更する際などにご利用ください。 ※誤って上書きされないようにご注意ください。

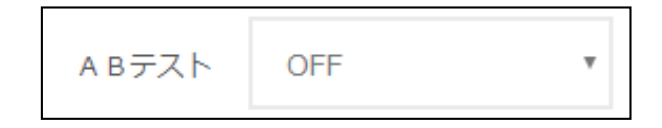

ABテストのON,OFFが可能です。 OFFの場合は設定Aが利用されます。

ONの場合、設定A、設定Bが1:1で利用されます。

#### ■ ABテスト レポート表示

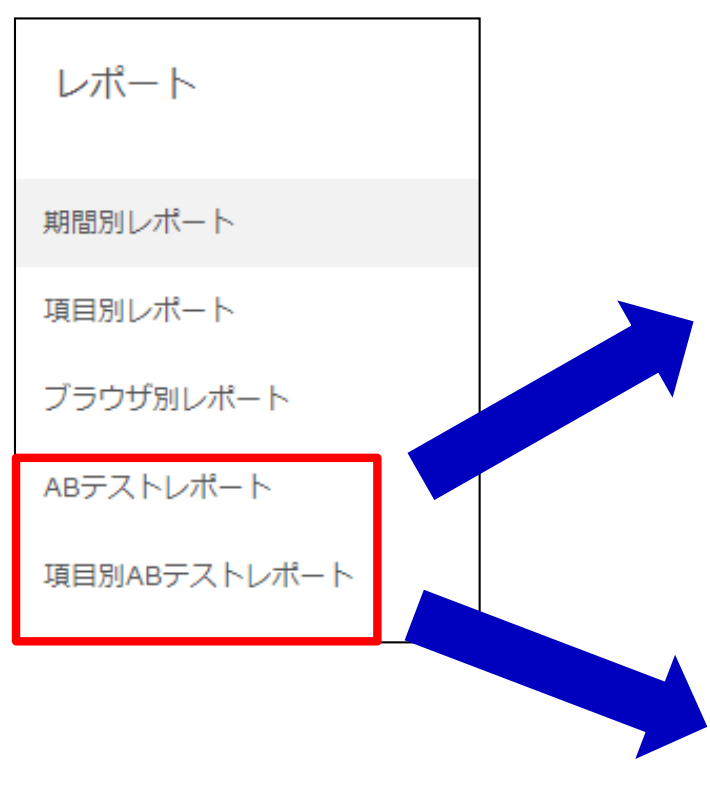

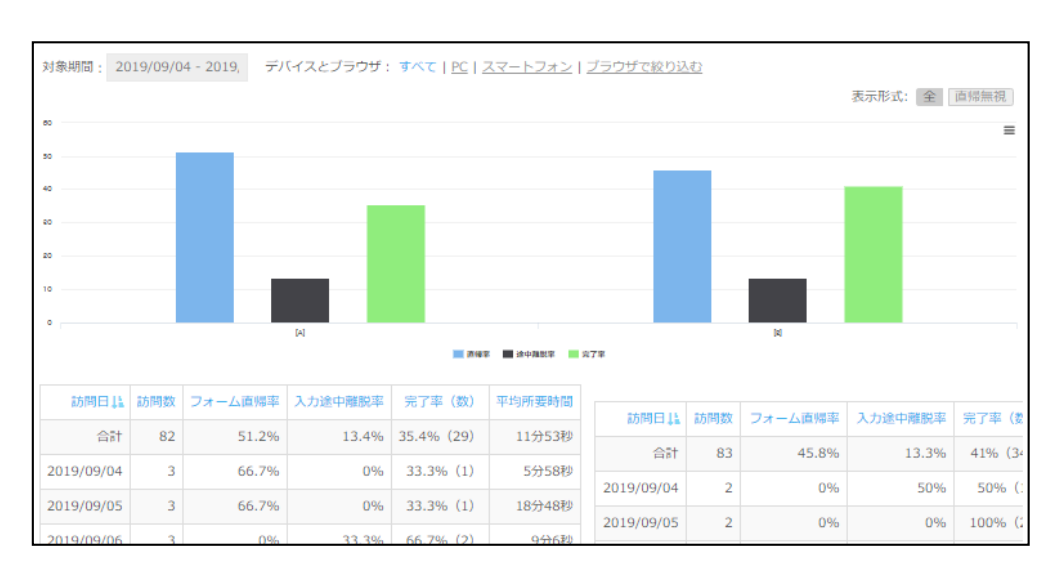

| 対象期間 | B): 2019/09/04 - 2019, | デバイス。 | とブラウサ | f:3 | t×T | <u>PC</u> | <u> </u> | フォントブラウサ          | チで絞       | <u>り込む</u> |     |      |        |          |                 |             |      |
|------|------------------------|-------|-------|-----|-----|-----------|----------|-------------------|-----------|------------|-----|------|--------|----------|-----------------|-------------|------|
|      |                        |       |       |     |     |           |          |                   |           |            |     |      |        |          |                 | 表示項目: 全て (  | 必須のみ |
|      |                        | [8    | 9定A]  |     |     |           |          |                   |           |            |     | [85  | 定B]    |          |                 |             |      |
| 項目   |                        | スナ    | 入力    |     | エラー |           | 直前入力     | 3745 3 +50±00     | 入力        |            | エラー |      | 離脱直前入力 |          | 10-40 3 -+-0±04 |             |      |
| 必須   | 項目名                    | 数     | 率     | 数   | 蕐   | 数         | 埊        | <u>++37779410</u> | <u>80</u> | 率          | 数   | 埊    | 数      | <u>æ</u> |                 |             |      |
| 必須   | login_id               | 4     | 36.4% | 0   | 0%  | 0         | 0%       | 3秒                | 6         | 75%        | 0   | 0%   | 0      | 0%       | 5秒              |             |      |
| 必須   | password               | 4     | 36.4% | 0   | 0%  | 0         | 0%       | 3秒                | 6         | 75%        | 0   | 0%   | 1      | 16.7%    | 8秒              |             |      |
| 必須   | remember               | 4     | 36.4% | 0   | 0%  | 0         | 0%       | 1秒                | 6         | 75%        | 0   | 0%   | 0      | 0%       | 2秒              |             |      |
| 必須   | type                   | 0     | 0%    | 0   | 0%  | 0         | 0%       | ○秋少               | 0         | 0%         | 0   | 0%   | 0      | 0%       | 0秒              |             |      |
| 必須   | login_id               | 0     | 0%    | 0   | 0%  | 0         | 0%       | ○秒                | 0         | 0%         | 0   | 0%   | 0      | 0%       | 0秒              |             |      |
| 必須   | username               | 0     | 0%    | 0   | 0%  | 0         | 0%       | ○秋少               | 0         | 0%         | 0   | 0%   | 0      | 0%       | 0秒              |             |      |
| 必須   | email                  | 0     | 0%    | 0   | 0%  | 0         | 0%       | ○秒                | 0         | 0%         | 0   | 0%   | 0      | 0%       | 0秒              |             |      |
| 必須   | password               | 0     | 0%    | 0   | 0%  | 0         | 0%       | ○秒                | 2         | 100%       | 2   | 100% | 2      | 100%     | 1秒              |             |      |
| 必須   | password_confirmation  | 0     | 0%    | 0   | 0%  | 0         | 0%       | ○種少               | 0         | 0%         | 0   | 0%   | 0      | 0%       | 0秒              |             |      |
| 必須   | is_active              | 0     | 0%    | 0   | 0%  | 0         | 0%       | 0秒                | 0         | 0%         | 0   | 0%   | 0      | 0%       | 0秒              |             |      |
|      |                        |       |       |     |     |           |          |                   |           |            |     |      | *13    | テーは同じ    | ユーザーで複数力の       | フントされることはあり | ません  |

ABテスト時のレポートでは 2つのレポートが追加されます。

#### ■ ABテスト ABテストレポート

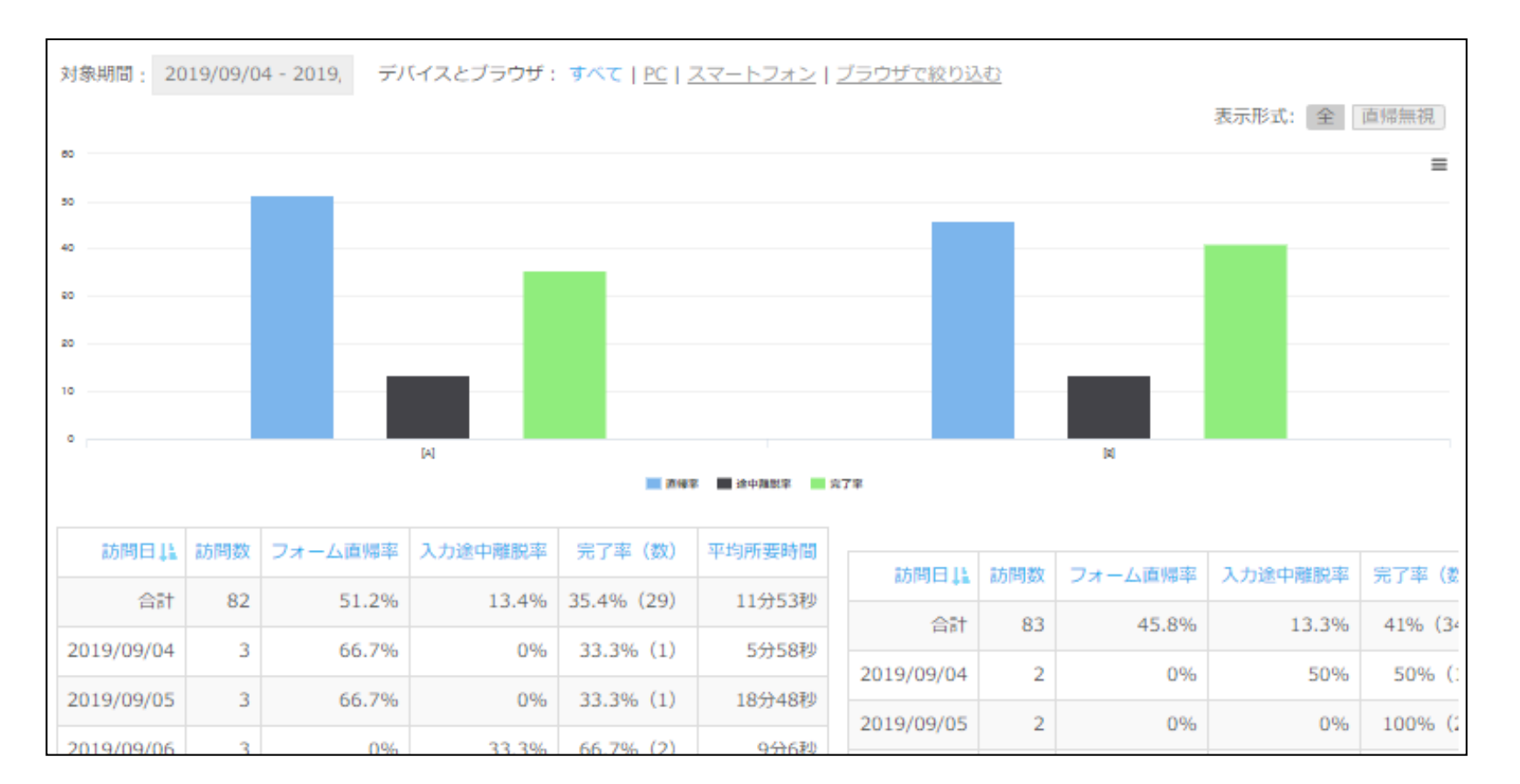

#### ABテストレポートでは設定A、設定Bそれぞれの [訪問数][フォーム直帰率][入力途中離脱率][完了率][平均所要時間]が表示されます。

## GORILLA

### ■ ABテスト 項目別ABテストレポート

対象期間: 2019/09/04 - 2019, デバイスとブラウザ: すべて | PC | スマートフォン | ブラウザで絞り込む

|    |                       |          |       |          |    |    |      |        |    |      |    |            |     |       |           | 表 | 示項目:   | 示項目: [全7 | 示項目:   全て   必 | 示項目: 全て 必須(  | 示項目:   全て   必須の | 示項目: 全て 必須のの  | 示項目: 全て 必須のめ  | 示項目: 全て 必須のみ   |
|----|-----------------------|----------|-------|----------|----|----|------|--------|----|------|----|------------|-----|-------|-----------|---|--------|----------|---------------|--------------|-----------------|---------------|---------------|----------------|
|    |                       | [7       | 设定A]  |          |    |    |      |        |    |      |    | [65        | 定B] |       |           |   |        |          |               |              |                 |               |               |                |
| 項目 |                       | 74       | ל     | тŧ       | ē— | 離脱 | 直前入力 | 亚均入力時間 | 25 | 5    | I. | <b>7</b> — | 離脱  | 直前入力  | 亚均入力時間    |   |        |          |               |              |                 |               |               |                |
| 必須 | 項目名                   | <u>数</u> | 埊     | <u>数</u> | 埊  | 数  | 率    |        | 数  | 率    | 数  | 率          | 数   | 率     |           |   |        |          |               |              |                 |               |               |                |
| 必須 | login_id              | 4        | 36.4% | 0        | 0% | 0  | 0%   | 3秒     | 6  | 75%  | 0  | 0%         | 0   | 0%    | 5秒        |   |        |          |               |              |                 |               |               |                |
| 必須 | password              | 4        | 36.4% | 0        | 0% | 0  | 0%   | 3秒     | 6  | 75%  | 0  | 0%         | 1   | 16.7% | 8秒        |   |        |          |               |              |                 |               |               |                |
| 必須 | remember              | 4        | 36.4% | 0        | 0% | 0  | 0%   | 1秒     | 6  | 75%  | 0  | 0%         | 0   | 0%    | 2秒        |   |        |          |               |              |                 |               |               |                |
| 必須 | type                  | 0        | 0%    | 0        | 0% | 0  | 0%   | 0秒     | 0  | 0%   | 0  | 0%         | 0   | 0%    | 0秒        |   |        |          |               |              |                 |               |               |                |
| 必須 | login_id              | 0        | 0%    | 0        | 0% | 0  | 0%   | 0秒     | 0  | 0%   | 0  | 0%         | 0   | 0%    | 0秒        |   |        |          |               |              |                 |               |               |                |
| 必須 | username              | 0        | 0%    | 0        | 0% | 0  | 0%   | 0秒     | 0  | 0%   | 0  | 0%         | 0   | 0%    | 0秒        |   |        |          |               |              |                 |               |               |                |
| 必須 | email                 | 0        | 0%    | 0        | 0% | 0  | 0%   | 0秒     | 0  | 0%   | 0  | 0%         | 0   | 0%    | 0秒        |   |        |          |               |              |                 |               |               |                |
| 必須 | password              | 0        | 0%    | 0        | 0% | 0  | 0%   | 0秒     | 2  | 100% | 2  | 100%       | 2   | 100%  | 1秒        |   |        |          |               |              |                 |               |               |                |
| 必須 | password_confirmation | 0        | 0%    | 0        | 0% | 0  | 0%   | 0秒     | 0  | 0%   | 0  | 0%         | 0   | 0%    | 0秒        |   |        |          |               |              |                 |               |               |                |
| 必須 | is_active             | 0        | 0%    | 0        | 0% | 0  | 0%   | 0秒     | 0  | 0%   | 0  | 0%         | 0   | 0%    | 0秒        |   |        |          |               |              |                 |               |               |                |
|    |                       |          |       |          |    |    |      |        |    |      |    |            | *15 | ーは同じ  | ユーザーで複数カウ |   | ントされる; | ントされることは | ントされることはありま   | ントされることはありませ | ントされることはありませ    | ントされることはありません | ントされることはありません | ントされることはありません。 |

項目別ABテストレポートでは設定A、設定Bそれぞれの項目に対して、 [入力数/率][エラー数/率][離脱直前入力数/率][平均入力時間]が表示されます。 また、成果が良くない項目の設定に対して色がつきます。

#### P. 6

# 

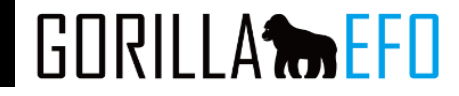

# エフ・コード GORILLA-EFOサポート窓口

## 03-6272-8991

gorilla-efo@f-code.co.jp